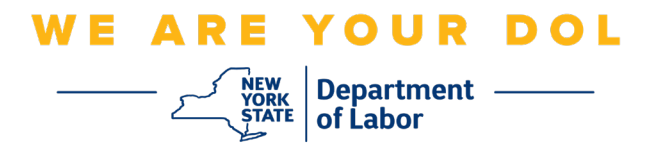

## **Multi-Factor Authentication (MFA)**

## **Set-up Instructions**

New York State has started using Multi-Factor Authentication (MFA) on some of its public-facing applications. MFA is a way to help ensure the safety and security of your account. It requires a second factor of proving that you are who you say you are beyond just a password. If you are using an MFA-protected application, even if someone were to guess or steal your password, they still would not be able to log in without your second factor. While a password is something that you know, the second factor is something that you are (usually read by a biometric device) or something that you have.

**Tip:** It's recommended that you set up more than one Multi-Factor Authentication method.

**Tip:** If you will be setting up a multifactor authentication method that uses a phone app (Okta Verify or Google Authenticator), download the app before you click the Setup button on the "Set up multifactor authentication" browser page. The two multifactor authentication methods that use apps are Okta Verify and Google Authenticator.

NOTE: All screenshots are from a computer monitor unless outlined by a cell phone.

Index

Setting up SMS Multifactor Authentication

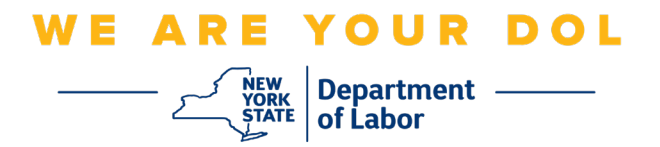

## Setting up SMS Multifactor Authentication

If you are not yet enrolled in MFA, you will be prompted to enroll after logging into Labor Online Services and clicking on the "Unemployment Services" application button.

| Messages 🗸 🗸                                                                                                    | Online Forms 🗸 🗸                                                                                                    |  |  |  |
|----------------------------------------------------------------------------------------------------|----------------------------------------------------------------------------------------------------|--|--|--|
| F You have no messages.<br>Go to My Inbox                                                                                                    | <ul> <li>You have 0 pending forms</li> <li>NYS Labor Department Forms Available for Filing include:</li> <li>Unemployment Insurance Forms</li> <li>Labor Standards Forms<br/>15-day Child Performer Permit Application</li> </ul> Go To My Online Forms |  |  |  |
| Most Recent                                                                                                    | Postings                                                                                                    |  |  |  |
| Previewing jobs has been temporarily disabled. Please visit JobZone to view jobs      Search More Jobs                                                                                                    |                                                                                                    |  |  |  |
| Important In                                                                                                    | formation 🗸                                                                                                    |  |  |  |
| Beware of text messages, email and phone scams     Beware of companies charging     Verify receipt of benefits     Work Search Requirements     Resources for Families                                                  |                                                                                                    |  |  |  |
| Job Search 🗸 🗸                                                                                                    | Unemployment Insurance 🗸 🗸                                                                                                    |  |  |  |
| Manage your career, organize your job search, and plan for the future with<br>JobZone<br>Choose the Job Zone button for:<br>Job Search<br>Online Work Search Record<br>Employability Scoring and other Job Search tools | Services                                                                                                    |  |  |  |

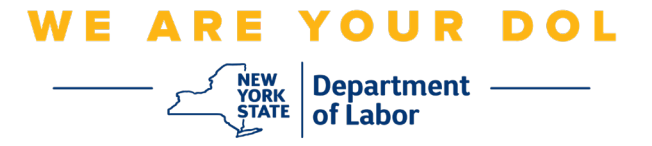

1. After clicking "Unemployment Services," you will be presented with the Setup MFA page. Click **Setup** under SMS Authentication.

|   | 🔒 NY.GOV ID                                                                                                    |  |  |
|---|----------------------------------------------------------------------------------------------------|--|--|
|   | Set up multifactor authentication<br>Your company requires multifactor<br>authentication to add an additional layer of<br>security when signing in to your Okta account |  |  |
|   | Okta Verify<br>Use a push notification sent to the<br>mobile app.<br>Setup                                                                                              |  |  |
|   | Coogle Authenticator<br>Enter single-use code from the<br>mobile app.<br>Setup                                                                                          |  |  |
| _ | SMS Authentication<br>Enter a single-use code sent to your<br>mobile phone.                                                                                             |  |  |
|   | Voice Call Authentication<br>Use a phone to authenticate by<br>following voice instructions.<br>Setup                                                                   |  |  |

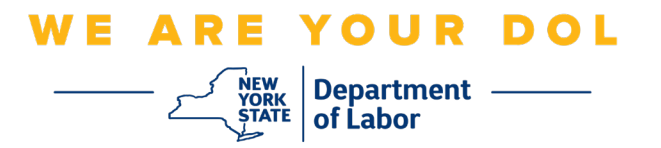

2. You will be asked to enter a phone number. This phone number must be capable of receiving text messages.

| 🔒 NY.GOV ID                                          |  |
|------------------------------------------------------|--|
| SMS                                                  |  |
| Receive a code via SMS to authenticate United States |  |
| Phone number<br>+1 Send code                         |  |
| Back to factor list                                  |  |

3. After you enter your phone number, click **Send code**.

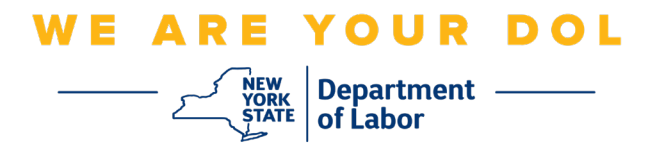

4. The screen will change to look like this:

| Receive a code via SMS to authenticate |      |
|----------------------------------------|------|
| United States                          | Ŧ    |
| Phone number                           | Sent |
| Enter Code                             |      |
| Verify                                 |      |
| Back to factor list                    |      |

- 5. You will receive a text message with a code in it. Enter this code into the Enter Code box.
- 6. Press Verify.

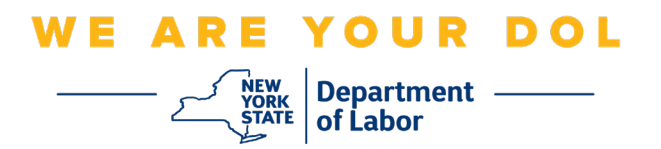

7. You will be redirected back to the Multifactor Authentication enrollment screen. Notice that SMS Authentication is now under the Enrolled factors heading.

|         | 🔒 NY.GOV ID                                                                                           |  |  |
|---------|----------------------------------------------------------------------------------------------------|--|--|
|         |                                                                                                    |  |  |
|         |                                                                                                    |  |  |
| Se      | Set up multifactor authentication                                                                     |  |  |
| You o   | You can configure any additional optional factor or click finish                                      |  |  |
| Enrolle | Enrolled factors                                                                                      |  |  |
|         | SMS Authentication                                                                                    |  |  |
| Additio | Additional optional factors                                                                           |  |  |
| ۲       | Okta Verify<br>Use a push notification sent to the<br>mobile app.                                     |  |  |
|         | Setup                                                                                                 |  |  |
| ۲       | Coogle Authenticator<br>Enter single-use code from the<br>mobile app.                                 |  |  |
|         | Setup                                                                                                 |  |  |
| ۲       | Voice Call Authentication<br>Use a phone to authenticate by<br>following voice instructions.<br>Setup |  |  |
|         | Finish                                                                                                |  |  |

8. It is recommended that you set up more than one multifactor authentication method. When you have set up all the Multifactor Authentication methods that you want, click the **Finish** button.

Return to Main Page